## **Oakdale Academy Remote Learning – Technology Instructions**

## **Microsoft Office 365/Teams**

- 1. Go to <u>https://login.microsoftonline.com/</u>
- 2. Username - <u>firstinitiallastname@oakdaleacademyMI.onmicrosoft.com</u>
- 3. Temporary Password (please change it!)
  - is Oakdalestudent@o (the last character is a zero). *Please* note, most/all students should have already changed this.
- 4. Once the screen updates, you should see a greeting screen. All of the Microsoft "apps" (Word, Excel, etc.) are on the left side (see picture below).
- 5. Click on Microsoft Teams (purple icon with people see picture).
- 6. Once Teams opens, you will see invites if a teacher has set up a remote class.

## FACTS Learning Management System (LMS)

- In Chrome, Firefox, Safari, or Internet Explorer go to <u>lms.renweb.com</u>
- Type the school's **District Code OA-MI**
- Type the student's **Username**. firstnamelastname (e.g. johndoe)
- Type the student's **Password** oakdale1023 (need to change upon login)
- Click Login.